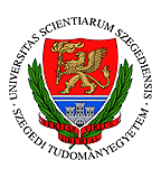

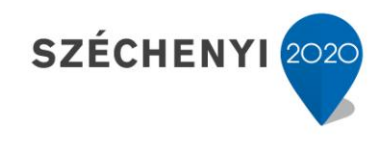

## "Kapcsolj ki!"- SZTE Mozdulj!!

## Jelentkezési útmutató

A "**Kapcsolj ki" – SZTE Mozdulj! kihívás** során az önálló testmozgásra való ösztönzés a célunk. Kapcsolj ki, mozdulj meg az egészségedért! Eddz otthon pl.: jógázás, ugrókötelezés, lépcsőzés, sajáttestsúlyos gyakorlatokkal vagy táncolj! Használhatsz beltéri eszközt, mint például egy szobabicikli vagy sétálj, fuss, biciklizz, görkorcsolyázz a szabadban!

Applikáció / sportóra segítségével mérd az elégetett kalória mennyiségét, készíts róla képernyőfotót, majd nyisd meg az "*Kapcsolj ki! 2020/21. I. félév*" alszíntérben létrehozott vizsgatesztet! Töltsd ki és töltsd fel a képernyőfotót,- fotókat a teljesítményedről minden hét végén december 13-ig!

Ahhoz, hogy csatlakozni tudj, a "Kapcsolj ki!" kihíváshoz fel kell jelentkezned a CooSpace "*Kapcsolj ki! 2020/21. I. félév*" alszíntérre!

1. Jelentkezz be CooSpace-re majd a baloldalon található "*Ahová Jelentkezhetek*" felületre kattints rá! (lásd: ábra)

| Szegedi Tudományegyeten<br>színterek mappa ma                                    | n                                                                                                    |
|----------------------------------------------------------------------------------|----------------------------------------------------------------------------------------------------|
| Ahová jelentkezhetek                                                             |                                                                                                    |
|                                                                                  | Hallgatói információs színtér / Students' Informa                                                                                      |
| $\begin{array}{cccccccccccccccccccccccccccccccccccc$                             | <ul> <li>O A klasszikus film története<br/>☆ TO-MOZ-FT-01-klasszfilmtör</li> <li>O Adaptációk<br/>☆ TO-MOZT20-BA_adapt-1</li> </ul>    |
|                                                                                  | Bevezetés a filmelméletbe                                                                                                    |
| Szegedi Tudományegyetem<br>Cím: 6720 Szeged, Dugonics tér 13.<br>www.u-szeged.hu | 1 <b>SZECHENYI</b> 2020          1 <b>Európai Unió</b> Európai Szociális         Alap          MAGYARORSZÁG <b>BEEEKTETÉS A JÖVŐBE</b> |

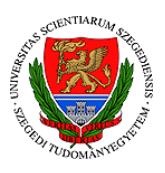

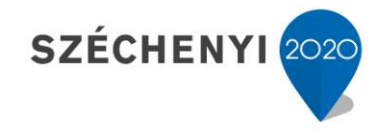

2. A felsorakozó színterek közül válaszd ki az "Egyetemi sport online" nevezetűt és az ott található alszínterekből pedig a "Kapcsolj ki! 2020/21. I. félév" - et!

|                                                  | 🗢 BTK Történeti Intézet - Mentortanár-fórum 🛛 🏠 bik-tort-mentorf                                                | iorum             |
|--------------------------------------------------|----------------------------------------------------------------------------------------------------|-------------------|
|                                                  | 🖸 diplomadolgozatok 🛛 🛱 ttik_int_bi_novbiol_d                                                                   |                   |
|                                                  | EFOP343 AP6 online tananyagfejlesztés - előzetes minőségbi                                                      | ztosítás 🗠        |
|                                                  | D Egyetemi sport online!                                                                                        | 0                 |
|                                                  | Acrobik és zerrés m Egyetemi sport onlinet                                                                      |                   |
|                                                  | 🖸 Labdarúgás és lábtenisz 🖙                                                                                     |                   |
|                                                  | 🛇 Kosárlabda 👙                                                                                                  | 0                 |
|                                                  | 🖸 Kézilabda 🖙                                                                                                   | 0                 |
|                                                  | O Úszás 🖙                                                                                                    | 0                 |
|                                                  | O Tenisz 👙                                                                                                    | 0                 |
|                                                  | O Futás 🚖                                                                                                    |                   |
|                                                  | 🖸 Falmászás 🗠                                                                                                   | 0                 |
|                                                  | O lóga                                                                                                    | 0                 |
|                                                  | O Röplabda                                                                                                    | 0                 |
|                                                  | O TRX 🚖                                                                                                    | 0                 |
|                                                  | Contraction of the second second second second second second second second second second second second second s | 100 C             |
| V REPAIRUTAD-DA LEVELEA                          | 20 W                                                                                                    |                   |
| O RAJZ - VIZUÁLIS KULTÚRA                        | A OSZTATLAN TANÁRSZAK-LEVELEZŐ 🏠                                                                                |                   |
| O RAJZ - VIZUALIS KULTÚRA                        | A OSZTATLAN TANARSZAK -NAPPALI 🔄                                                                                |                   |
| C KEPALKOTAS - BA NAPPA                          |                                                                                                    |                   |
|                                                  |                                                                                                    |                   |
|                                                  |                                                                                                    |                   |
| O Joga 🖙                                         |                                                                                                    |                   |
| V Kapas kenu u                                   |                                                                                                    |                   |
|                                                  | 5 Kapcsolj kil 2020/21. l. félév                                                                                |                   |
| O Kézilabda ↔                                    |                                                                                                    |                   |
| <ul> <li>Kiváló Hallgatói Program (B)</li> </ul> | TK Pszichológiai Intézet) 🙀                                                                                     |                   |
| O Kosárlabda ☆                                   | 5 ,                                                                                                    |                   |
| Könyvtárostanár levelező ta                      | agozat 🖒                                                                                                    |                   |
| Könyvtárostanár nappali tag                      | gozat 🏠                                                                                                    |                   |
| 🖸 Közösségi művelődés tanár                      | <b>☆</b>                                                                                                    |                   |
| 😊 Közösségszervezés BA level                     | lező tagozat 🖙                                                                                                  |                   |
| 😊 Közösségszervezés BA napp                      | pali tagozat 🛛 🛱                                                                                                |                   |
| ပိ Kulturális mediáció MA 🖙                      | 3                                                                                                    |                   |
|                                                  |                                                                                                    |                   |
|                                                  |                                                                                                    |                   |
|                                                  |                                                                                                    | SZÉCHENYI 2020    |
|                                                  |                                                                                                    |                   |
|                                                  |                                                                                                    |                   |
|                                                  |                                                                                                    |                   |
|                                                  |                                                                                                    | Európai Unió ***  |
|                                                  | 2                                                                                                    | Európai Szociális |
| egedi Tudományegyetem                            |                                                                                                    | Alap ***          |

Szegedi Tudományegyetem Cím: 6720 Szeged, Dugonics tér 13. www.u-szeged.hu www.szechenyi2020.hu

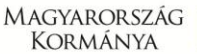

BEFEKTETÉS A JÖVŐBE

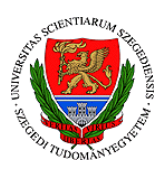

**3.** Miután megtaláltad a *"Kapcsolj ki! 2020/21. I. félév"* alszínteret, kattints rá és jelentkezz az adott felületre!

| Kapcsolj ki! 2020/21. l. fé<br>Állandó   | lév |
|------------------------------------------|-----|
| Jelenlegi / maximális létszám: 1 / 10000 |     |
| Jelentkezés a szintérbe                  |     |

 Ezek után nincs más dolgod, mint, hogy visszalépj a Színterekbe, ahol a többi tantárgyaidat is megtalálod, és ott csak kattints rá a már felvett "*Kapcsolj ki! 2020/21*. *I. félév*" színtérre.

| Eg | yeter          | mi sp | port        | onlin | e!        |                                         |    |                                     | keresés Q                     |
|----|----------------|-------|-------------|-------|-----------|-----------------------------------------|----|-------------------------------------|-------------------------------|
| -  | Vissza OK      |       |             |       |           |                                         | 1  | Kapcsolj ki! 2020/21. l. félév      | (J) (?)                       |
| ø  | Cín            | nkefe | elhö        |       |           |                                         |    | 12 Allando                          |                               |
| 22 | Rés            | ztve  | vők         |       |           |                                         |    |                                     |                               |
|    | Kin            | nutat | ások        |       |           |                                         |    | 🗙 Hirdetőtáblák                     | Utolső üzenet                 |
| 1  | 3              | pént  | ek<br>. nov | eml   | ber       |                                         |    | 🛠 Hírfolyam                         |                               |
| 4  | 2020. november |       |             | •     | 🐻 Fórumok | Utolsó hozzászólás   Összes hozzászólás |    |                                     |                               |
|    | н              | К     | Sze         | Cs    | Р         | Szo                                     | v  | 扇 Fórum                             | 0                             |
| 44 | 20             |       | .28         | 29    |           | 31                                      | 1  |                                     |                               |
| 65 | 2              | 3     | 4           |       | -         | 7                                       | 8  | Ø Vizsgatesztek                     | Helyszín   Kitöltés   Státusz |
| 16 | 9              | 10    | 11          | 12    | 13        | 14                                      | 15 | A 1 1/4 2 #                         |                               |
| 47 | 16             | 17    | 18          | 19    | 20        | 21                                      | 22 | Inet ℓ *                            |                               |
| 48 | 23             | 24    | 25          | 26    | 27        | 28                                      | 29 |                                     |                               |
| 49 | 30             | 1     | 2           | 3     | 4         | 5                                       | 6  | Résztvevők                          |                               |
| ۶. | 69             | y!    | X           |       |           |                                         |    | Reserveron                          |                               |
| -  |                |       |             |       |           |                                         |    | Oktatásszervezők                    |                               |
|    |                |       |             |       |           |                                         |    | Earantzi-álmási Dára G. Ocskó Tímea | Retrovicspé Tajer Edit        |

További kérdés esetén keresd:

Ferentzi-Almási Dóra: <u>almasi.dora1@gmail.com</u> Ocskó Tímea: <u>timea.ocsko@gmail.com</u> Szász Róbert: <u>szaszr65@gmail.com</u>

## Kapcsolj ki! Mozogj Magadért, a saját egészségedért!

Szegedi Tudományegyetem Cím: 6720 Szeged, Dugonics tér 13. www.u-szeged.hu www.szechenyi2020.hu